# Web Portal Basics

Statistics Department *External Sector* Centrale Bank van Aruba July 2019

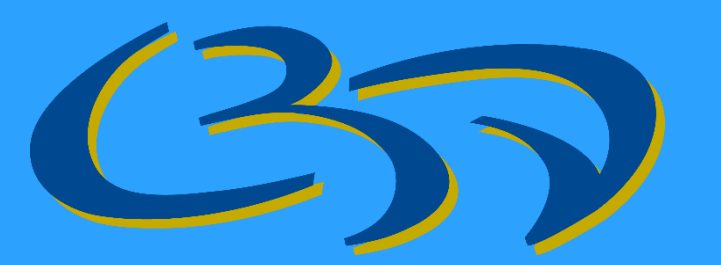

## 3 Web-Portal: Registering and Logging In

https://webapp.cbaruba.org/fameportal/

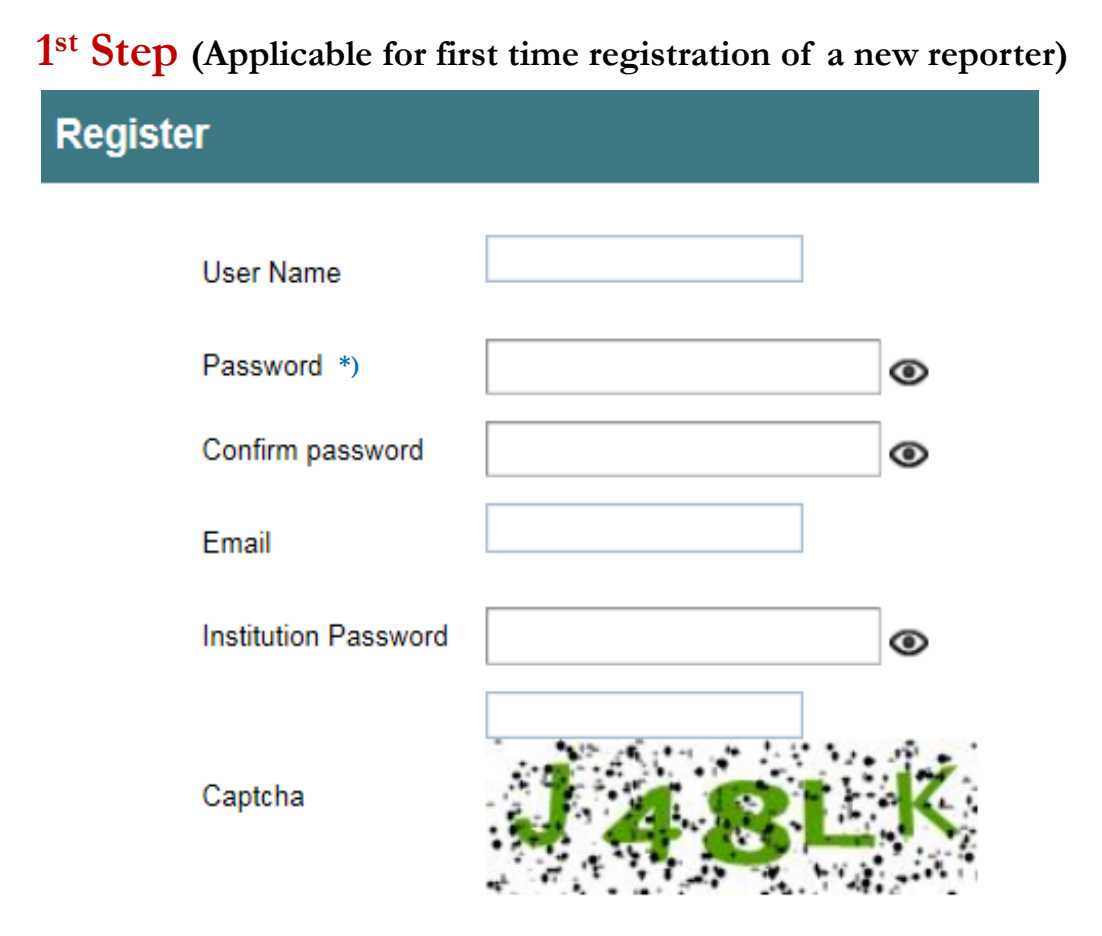

Please take note that User Name will be visible to CBA employees.

| og In                              |                     |         |
|------------------------------------|---------------------|---------|
| og in                              |                     |         |
|                                    |                     |         |
| User Name                          |                     |         |
| Password *)                        |                     | ۲       |
|                                    |                     |         |
| Institution Password               |                     | ۲       |
|                                    | Log in              |         |
| 1 <sup>st</sup> step: Register use | Forgot Passw        | ord     |
| Several users possible             | (with their own Use | ername) |
| their own <b>Password</b>          | <b>`</b>            | ,       |

with

2<sup>nd</sup> step: Log in with: Username + Password + Institution Password

\*)Password should contain at least one uppercase character, one lowercase character, one special character and minimum 8 characters long

#### 3 Web-Portal: Submitting information

#### FAME ECONOMIC DATA MANAGER

Last Login:2/8/2018 10:46:22 AM LOmaira2 Logout

| Select form and hit upload to upload file                                                       |   |                                                                                                    |
|-------------------------------------------------------------------------------------------------|---|----------------------------------------------------------------------------------------------------|
| 1 <sup>st</sup> Step<br>Annual DIR                                                              | ^ | Data Date: : Select File : Browse Upload Download Input Template                                                                            |
| <ul> <li>Annual FEDR</li> <li>Notification form FALA</li> <li>Quarterly FALAs Report</li> </ul> |   | Status Last Login Last Upload Date Uploaded File Original Name Uploaded File Renamed Name                                                   |
|                                                                                                 |   | Successful 2/8/2018 10:46:22 AM 1/22/2018 2:45:21 PM Quarterly FALAs Report OFF-2.xlsx MLNV_QFALARNM_01Oct2017_Omaira2_22Jan2018024521.xlsx |

There are **6** steps for submitting information:

• For downloading the file, the following steps should be taken:

1<sup>st</sup> Step: Select the corresponding report you will be submitting

2<sup>nd</sup> Step: Click on "Download Input Template" to download the file

- Complete the file:
  - 3<sup>rd</sup> Step: Fill out the downloaded file and save <u>on your computer</u>

### 3 Web-Portal: Submitting information (continued)

#### FAME ECONOMIC DATA MANAGER

Last Login:2/8/2018 10:46:22 AM \_Omaira2 Logout

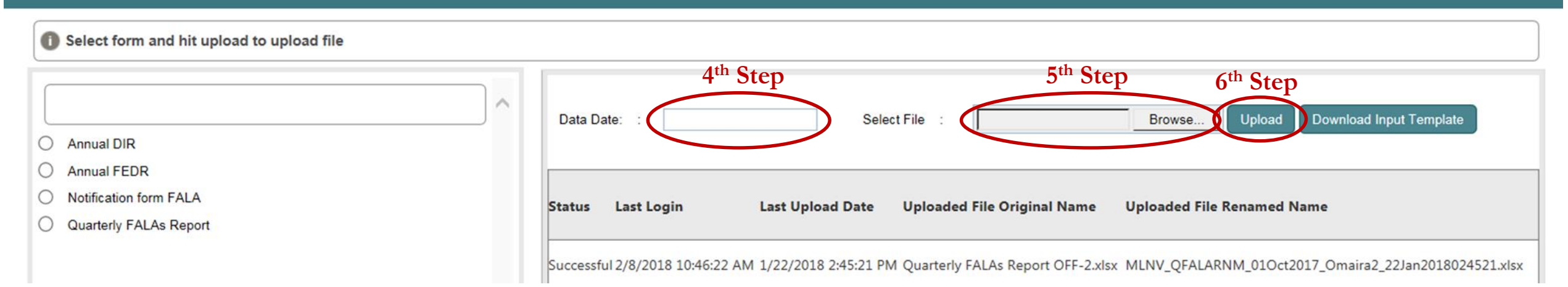

- For uploading files, the following steps should be taken:
  - 4<sup>th</sup> Step: Select in "Data Date" the corresponding reporting date:
  - For Annual DIR if you are reporting for the year 2018, choose the reporting date as "31/12/2018"
  - For Annual FEDR if you are reporting for the year 2018, choose the reporting date as "31/12/2018"
  - For Notification form FALA choose the day of submission –
  - For Quarterly FALAs Report:
    - For Q1-2019 chooseMarch 31, 2019(31/3/2019)- For Q2-2019 chooseJune 30, 2019(30/6/2019)- For Q3-2019 chooseSeptember 30, 2019(30/9/2019)- For Q4-2019 chooseDecember 31, 2019(31/12/2019)

The signed version of the uploaded Notification form-FALAs should be scanned and sent to statistics.department@cbaruba.org

- 5<sup>th</sup> Step: Click "Browse" to navigate and select the file
- 6th Step: Click on "Upload" for the final step

### Web-Portal: Reply emails/ Questions/ Issues

#### Confirmation email:

After submitting the file through to the Web-portal\* you will receive 1 (one) of below confirmation messages <u>by email</u> from <u>noreply@cbaruba.org</u>: - PASSED: succesfully loaded to the system, <u>submission completed</u>

- FAILED: not able to load to the system, please re-submit (after having made the necessary corrections)

\*You will receive a successful upload confirmation on the Web-Portal site; this does not imply that the file was successfully uploaded in the system (only that the delivery through the Web-portal was successful). The confirmation email (after 5pm Aruba time) will be delivered to you as a verification, whether the file was uploaded successfully or failed.

Questions or encountering issues when using the Web Portal, please go to <u>www.cbaruba.org</u>  $\rightarrow$  Statistics/Web Portal Basics:

- DMZ Log in Guide
- Troubleshooting Guide

If you still need assistance in connection with the Web Portal (including the submission of reports), please contact the Statistics Department  $\rightarrow$  <u>Statistics.department@cbaruba.org</u>

### Web-Portal: TIPS

- Preferably use MS Internet Explorer (other browsers, such as Chrome, will have additional steps. Please refer to the Troubleshooting Guide for further instructions)
- ✤ If you get the following pop-up screen, press "Cancel"

| Windows Security                                                                                                    |
|----------------------------------------------------------------------------------------------------|
| Confirm Certificate<br>Confirm this certificate by clicking OK. If this is not the correct certificate,<br>click Cancel.         |
| User223@cbaruba.org<br>Issuer: Communications Server<br>Valid From: 3/6/2018 to 9/2/2018<br>Click here to view certificate prope |
| OK Cancel                                                                                                    |

- \* For every new reporting submissions, we ask you to always download the lastest version form from the Web Portal
- Fill out all cells in a row with the correct information (e.g. using choices as in the drop-down lists)
- Avoid copy pasting from an old form when filling out the new form (if pasting always use paste value)
- Use always the validation buttons in the form for getting a complete confirmation. Afterwards convert the macro file into a excel file
- Make sure you are uploading the correct form (previously downloaded from the Web portal)
- Select the right uploading bullet when uploading the file (the bullets to the left in the web portal)